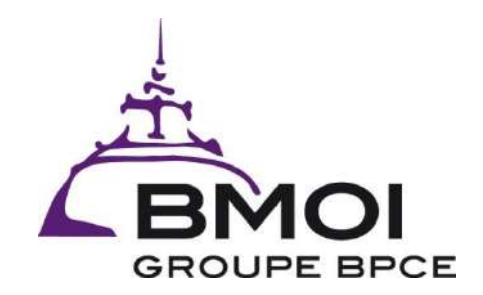

# Guide utilisateur BMOINET

- BMOI GROUPE BPCE - SEPTEMBRE 2018 -

# Sommaire

- Accéder à BMOINET
- Edition de RIB
- La fonction CONSULTATION
  - Consulter ses comptes
  - Consulter les opérations de ses comptes
  - Accéder aux autres services
- Utiliser la fonction VIREMENT
  - > Consulter / créer un bénéficiaire
  - Initier un virement simple
  - Initier un virement simple avec validation multiple (abonné chargé de saisie)
  - Initier un virement simple avec validation multiple (abonné valideur)
  - > Transférer un fichier de virements multiples (abonné chargé de saisie)
  - Transférer un fichier de virements multiples (abonné valideur)
  - Suivre la validation d'un fichier de virements multiples (tous les abonnés)

#### Accéder à BMOINET

Pour accéder à l'interface ebanking BMOINET de façon sécurisée, il est conseillé de cliquer le bouton « Accédez à vos comptes » via le site de la BMOI <u>www.bmoinet.net</u>

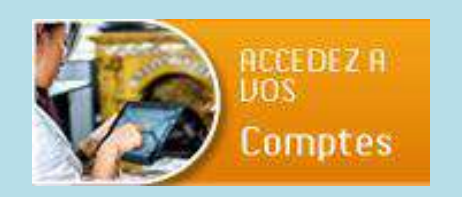

| Français   English |                                                                                                    | Vous êtes sur la page d'accueil de<br>BMOINET.<br>Rentrez dans la partie               |
|--------------------|----------------------------------------------------------------------------------------------------|----------------------------------------------------------------------------------------|
|                    | BIENVENUE SUR BMOINET                                                                                                    | l'identifiant qui vous a été fourni                                                    |
|                    | Accès sécurus é à vorre espace personnel<br>Saisissez votre identifiant client à l'aide du clavier :<br>Cliquez sur la grille pour composer votre code personnel :<br>5 1 3 7 7<br>9 8 4 0 2 6<br>Code personnel :<br>Corriger<br>Signature de la clavier :<br>Valider | Tapez le mot de passe qui vous été<br>délivré sur le clavier virtuel dans la<br>partie |
|                    | ▶ Mentions légales                                                                                                    | Cliquer sur Valider en partie<br>et vous êtes connecté                                 |

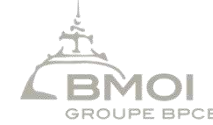

#### Edition de RIB

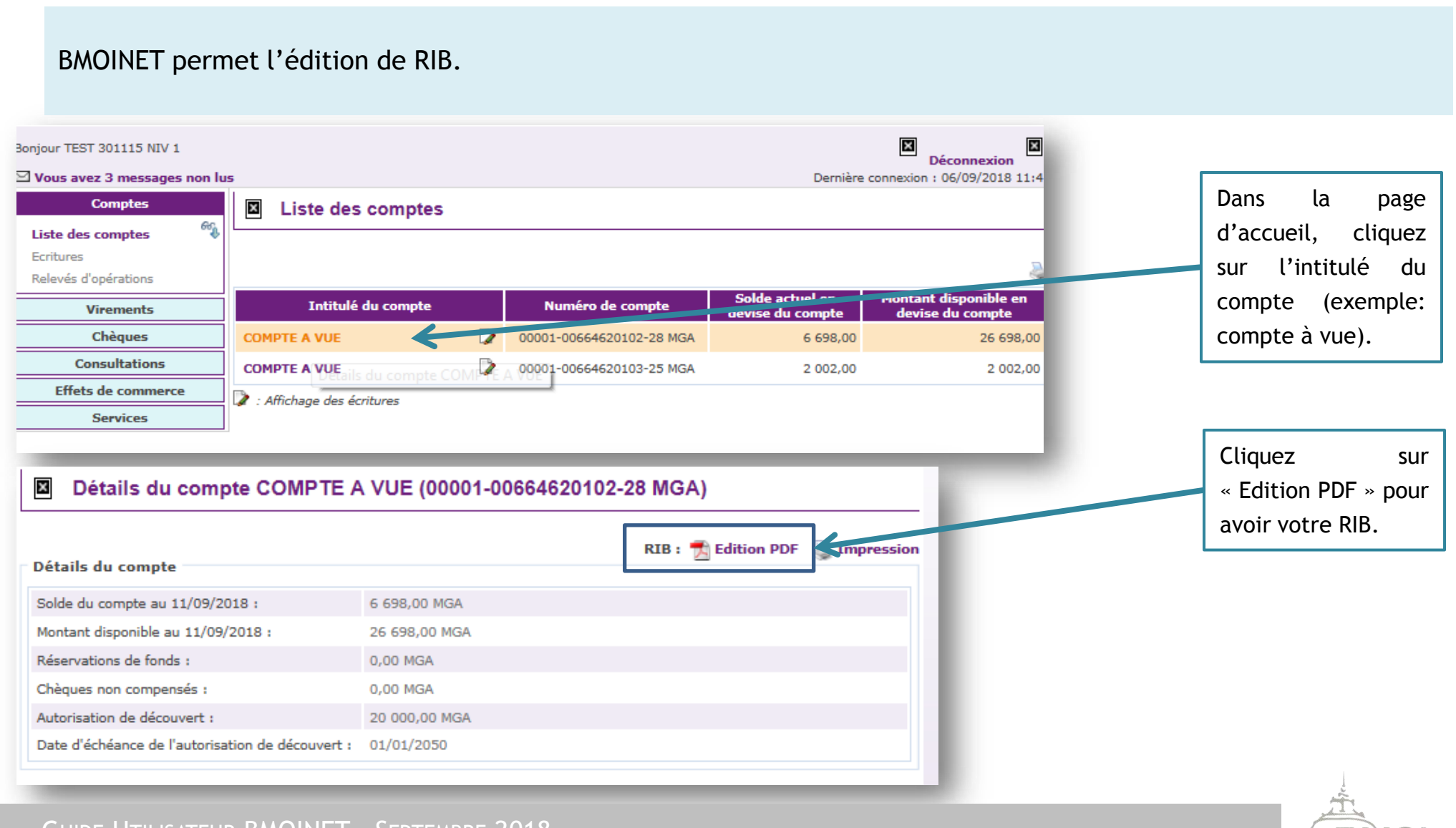

#### - GUIDE UTILISATEUR BMOINET - SEPTEMBRE 2018

# La fonction CONSULTATION

#### Consulter ses comptes

La page d'accueil de BMOINET vous donne une vue d'ensemble globale de tous vos comptes et de vos soldes indicatifs suivant les opérations initiées le jour de la consultation.

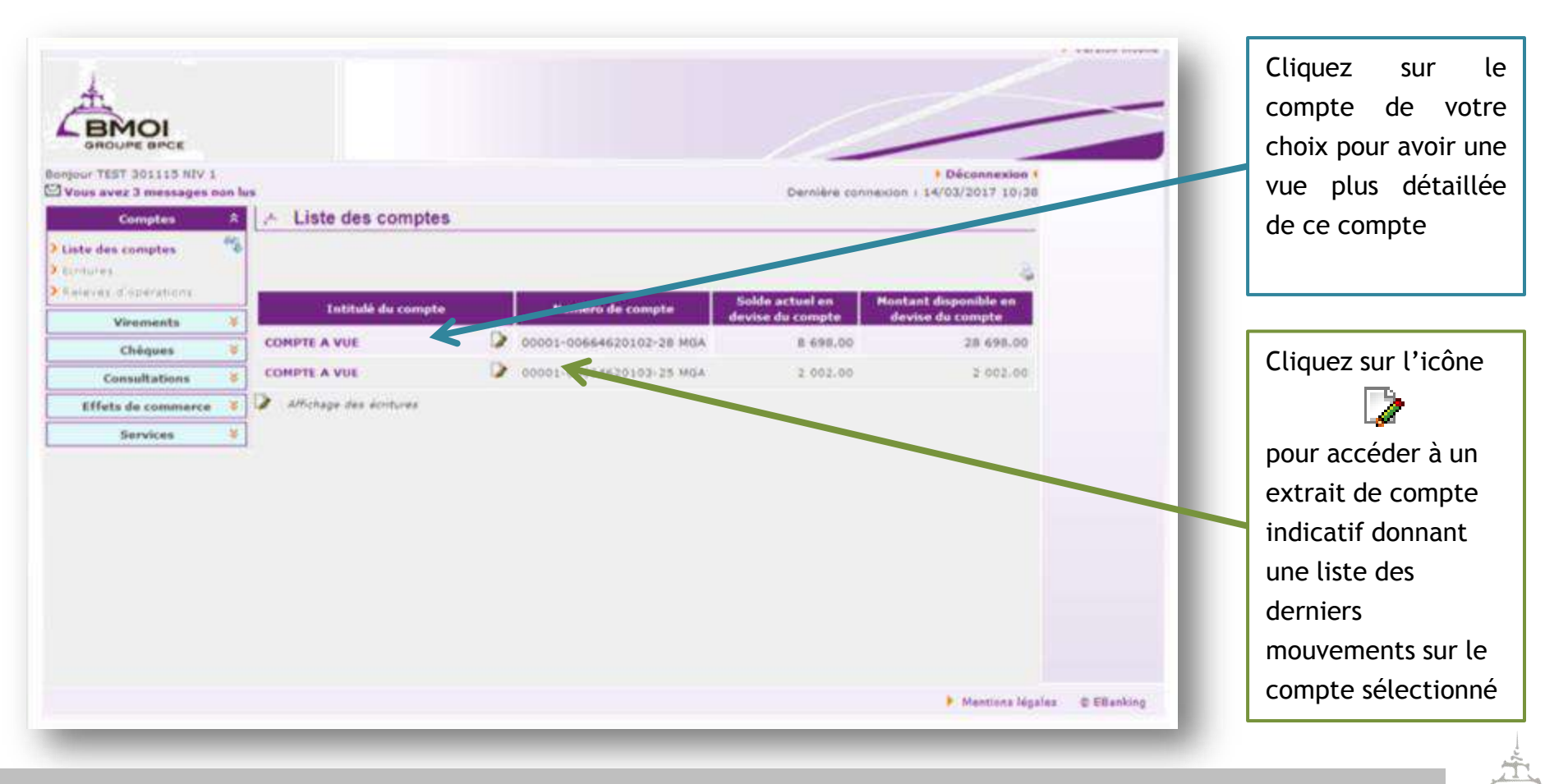

GROUPE BPCE

- GUIDE UTILISATEUR BMOINET - SEPTEMBRE 2018

### Consulter les opérations de ses comptes

BMOINET permet de faire la recherche des mouvements de vos comptes durant les 999 derniers jours tout en vous permettant d'avoir des recherches affinées selon une période donnée ou le type d'opération.

|                                                                |                                                                                                    | Dernière connexion : 14/03/2017 11:09              |  |
|----------------------------------------------------------------|----------------------------------------------------------------------------------------------------|----------------------------------------------------|--|
| Comptes                                                        | Extrait de compte                                                                                      |                                                    |  |
| liste des comptes<br>E <b>critures</b><br>Relevés d'opérations | 6%<br>■ Sélectionner un compte : 00001-00664620102-28 MG<br>■ Type d'affichage :  Multi-pages  Continu | A COMPTE A VUE                                     |  |
| Virements                                                      | Recherche par criteres :     Date                                                                      | Opération                                          |  |
| Chèques                                                        | 😻 🔘 Mois courant 🔘 Mois dernier 🔘 Toutes                                                               | Type<br>d'opération :      O Tous O Débit O Crédit |  |
| Consultations                                                  | V Période :                                                                                            | Montant : =                                        |  |
| Effets de commerce                                             | Vu: au:                                                                                                | Opération :                                        |  |
| Services                                                       | *                                                                                                    |                                                    |  |
|                                                                | –Liste des mouvements (Nombre de jours d'historique : 99<br>Aucun é                                    | electer<br>9)<br>lément trouvé                     |  |
|                                                                |                                                                                                    |                                                    |  |

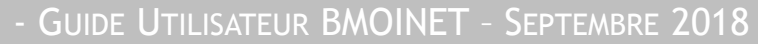

#### Accéder aux autres services

Pour utiliser les autres services de BMOINET, il suffit de cliquer sur les différentes options à la gauche de l'écran d'accueil. (selon le type de votre abonnement, certaines options ne sont pas disponibles)

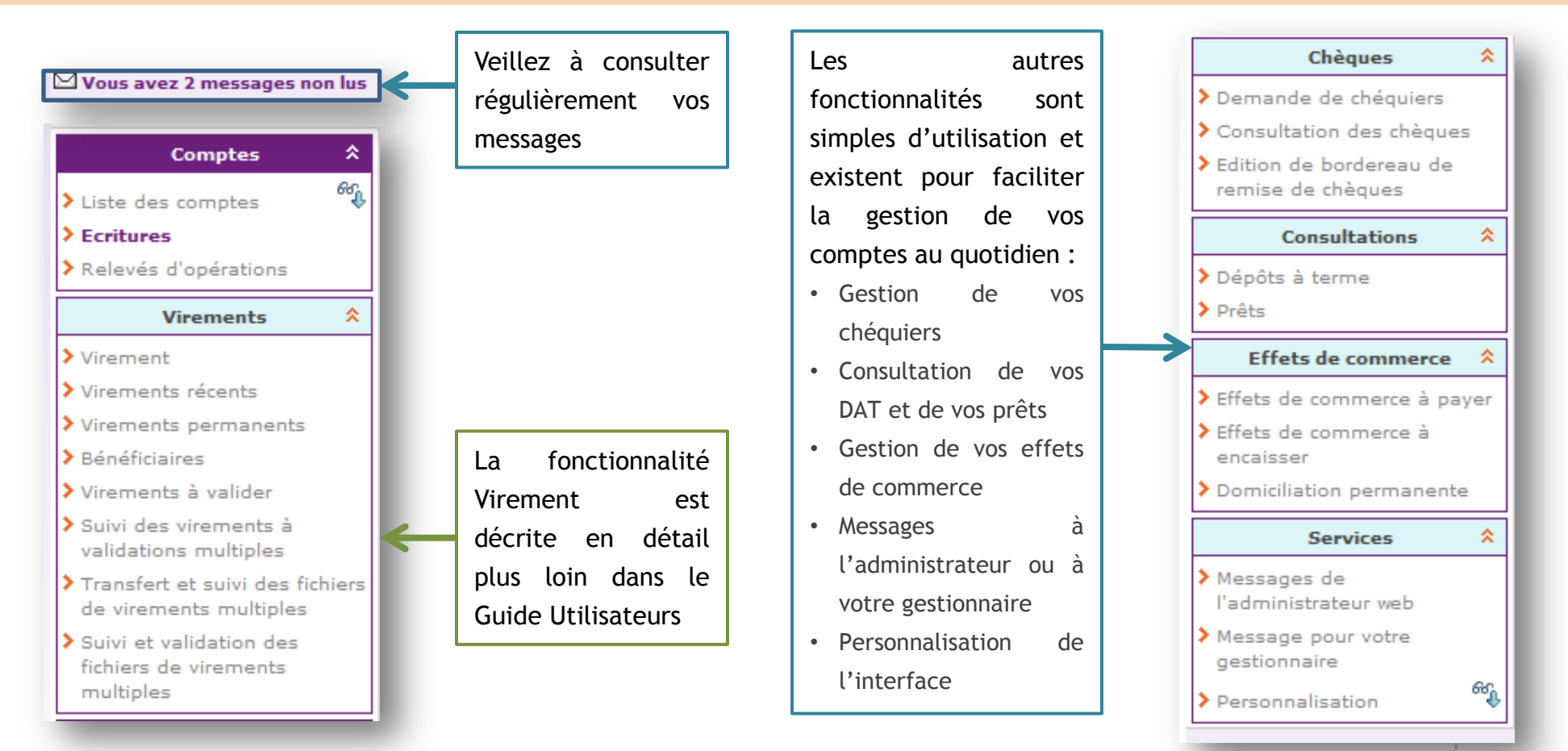

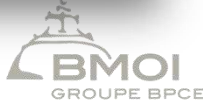

# La fonction Virement

## Consulter / créer un nouveau bénéficiaire

Dans BMOINET, vous ne pouvez effectuer des virements que vers des <u>bénéficiaires validés</u>. Après la création d'un nouveau bénéficiaire dans BMOINET, contactez votre gestionnaire qui se chargera de la validation.

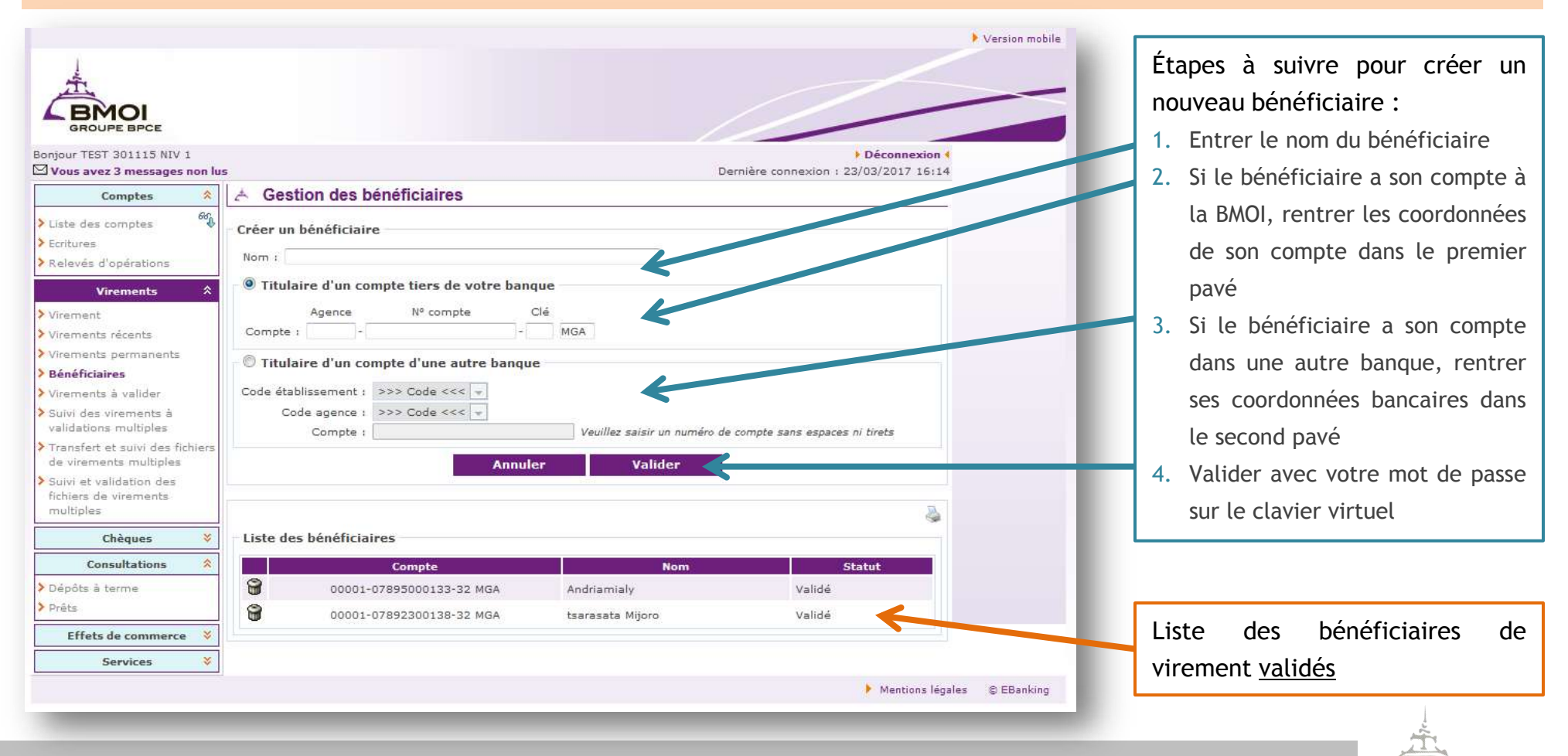

GROUPE BPC

#### - GUIDE UTILISATEUR BMOINET - SEPTEMBRE 2018

### Initier un Virement simple

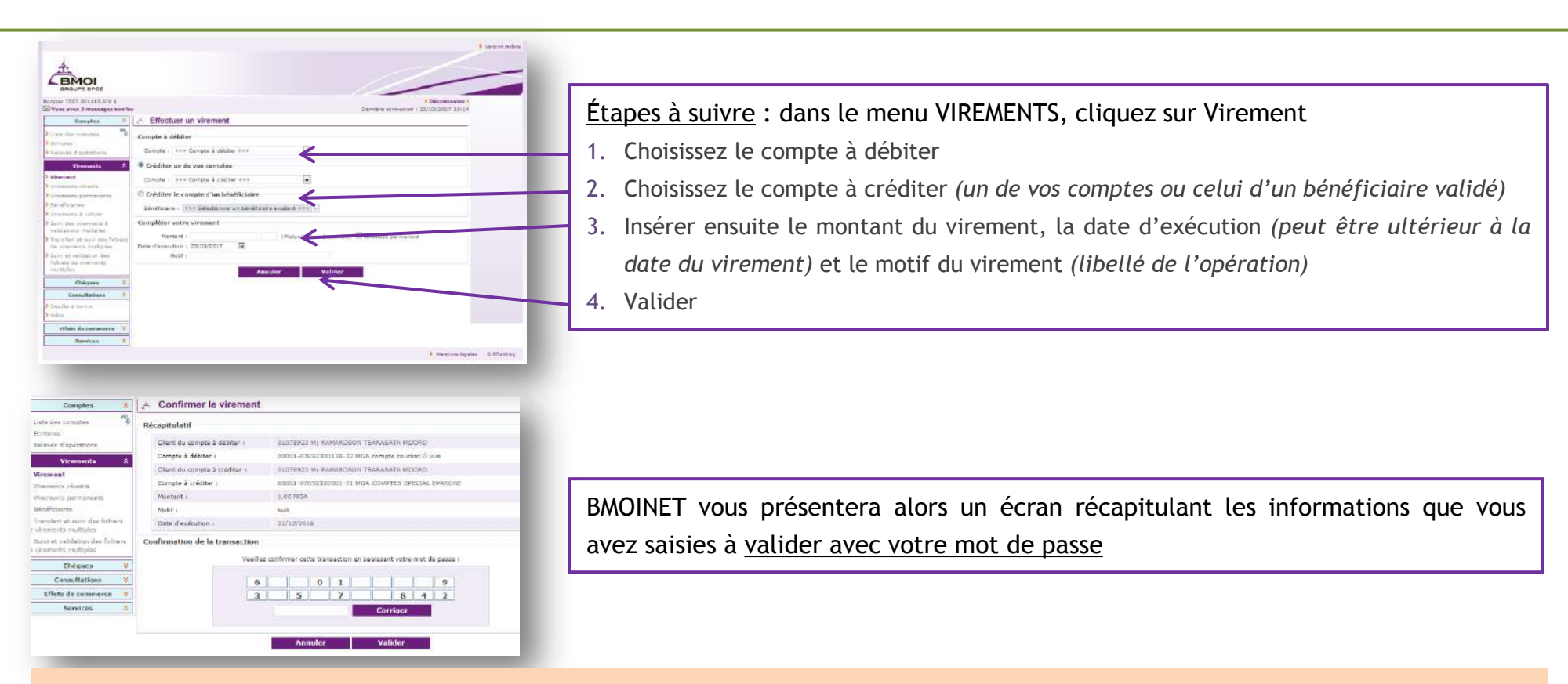

#### Annulation d'un virement simple

Un virement simple peut être annulé par l'utilisateur dans les deux cas suivants :

- le jour du virement si c'est un virement BMOI/BMOI
- le jour du virement avant la télécompensation (11h) si c'est un virement BMOI/Autres banques

Dans le menu VIREMENTS/Virements récents, vous pouvez supprimer un virement en cliquant sur la petite corbeille sur le côté gauche

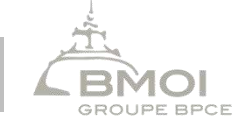

### Initier un Virement simple avec validation multiple

Dans BMOINET, il est possible d'avoir des validations multiples et successives sur les virements avec des pouvoirs différents suivant les habilitations de chaque utilisateur. Il peut ainsi avoir :

- un abonné chargé des saisies
- un ou plusieurs valideurs

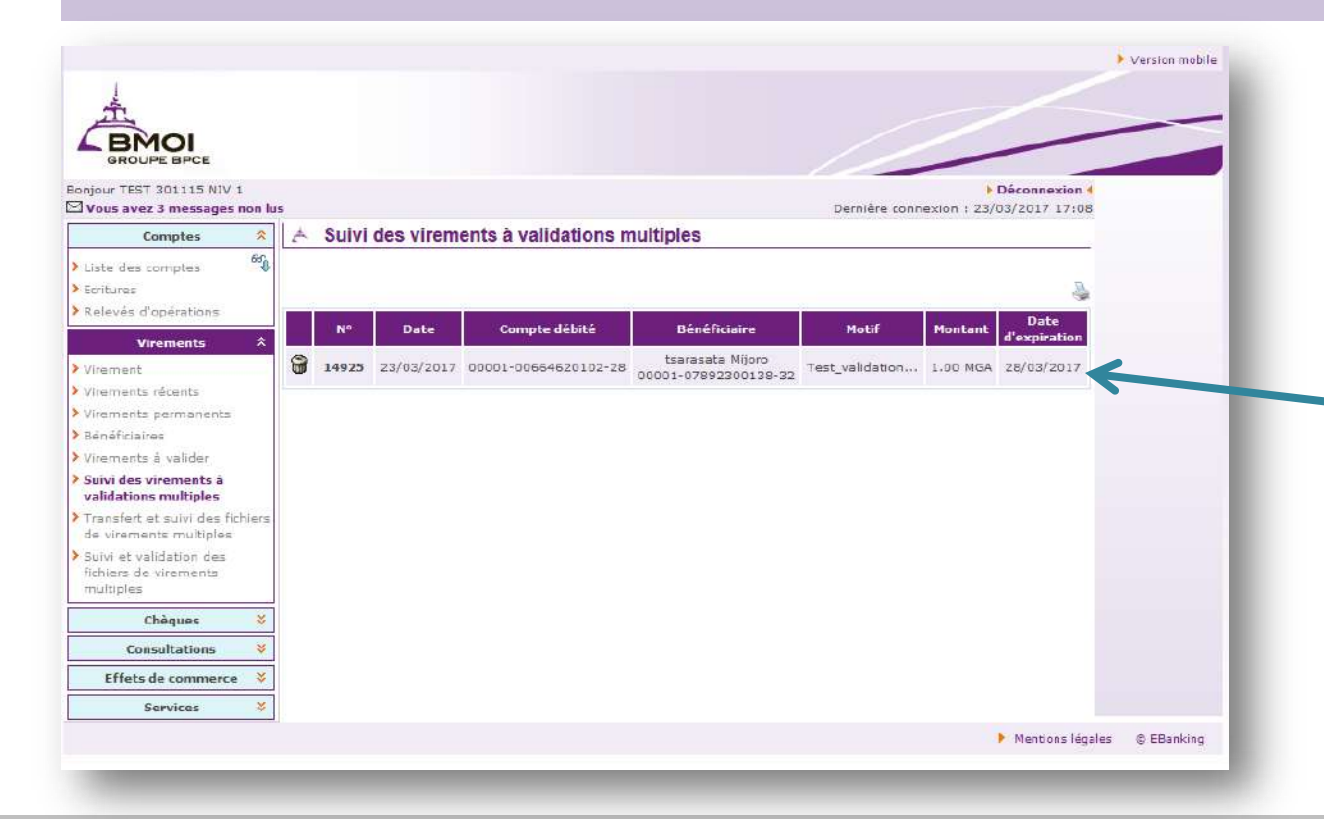

L'abonné chargé des saisies initie le virement en suivant les mêmes étapes d'initiation d'un virement simple qui sont décrites dans le slide précédent.

Cependant, l'ordre de virement n'est pas exécuté de suite et attendra la validation des abonnés ayant cette habilitation.

Pour l'abonné Chargé des saisies, les virements qu'il a initié soumis à une validation ultérieure seront visibles dans le menu VIREMENT/Suivi des virements à validations multiples

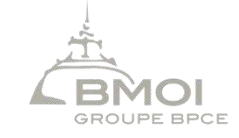

#### - Guide Utilisateur BMOINET - Septembre 2018

### Initier un Virement simple avec validation multiple

Pour le ou les abonnés Valideurs, les virements soumis à leur validation sont visibles dans le menu VIREMENT/Virements à valider

Les virements seront à valider avec leur mot de passe suivant l'exemple ci-dessous

|                                                                                                    | > Ven                                                                                                    | sion mobile                                                                                                    | • Ve                                                                                                    |
|----------------------------------------------------------------------------------------------------|----------------------------------------------------------------------------------------------------|----------------------------------------------------------------------------------------------------|----------------------------------------------------------------------------------------------------|
|                                                                                                    |                                                                                                    |                                                                                                    |                                                                                                    |
| njour TEST 301115 NIV 2                                                                                                    | Déconnexion 4                                                                                                    | Bonjour TEST BOILLS NIV 2                                                                                                    | Déconnaxion 1                                                                                                    |
| vous avez a messages non le                                                                                                    | Viremente à valider                                                                                                    | Wous avez 3 messages non lus                                                                                                    | Demière connexion : 14/03/2017 10:55                                                                                                    |
| Late des comptes Contrate d'opérations Contrate d'opérations Cont | Sel     M*     Date     Compte débité     Bénéficiaire     Houf     Houf     Hootant     Date       12     14025     23/03/2017     00001-00664620102-28     Miproni     1.00 MGA     26/03/2017       Annuler     Valider | Liste des comptee     Serturss     Récord     Ecritures     Récord     Récord     R | Date     Compte débité     Bénéficiaire     Motif     Montant     Date       5 23/93/2017     00001-06664620102-28     tariessita Mjoro     00001-07692200138-32     Test, velidabion     1.00 MGA     28/03/2017       rmation de la transaction       Veutilez confirmer cette transaction en calaissant votre mot de passe :       3 8 1 5 7       9 0 4 6 2       Corrigor |
| Chèques 😽 🕹                                                                                                    |                                                                                                    | Chèques 💝                                                                                                    | Annuel                                                                                                    |
| Consultations 🗧 🗧                                                                                                    |                                                                                                    | Consultations ¥                                                                                                    |                                                                                                    |
| Effets de commerce 🗧                                                                                                    |                                                                                                    | Effets de commerce 😤                                                                                                    |                                                                                                    |
| Services 😵                                                                                                    |                                                                                                    | Services                                                                                                    |                                                                                                    |
|                                                                                                    | Mantions Regeles 😩 D                                                                                                    | EBanking                                                                                                    | 🕨 Mentiona (légalea 👘 🔿                                                                                                    |

#### Une fois confirmé par la saisie de leur mot de passe:

- Si le virement est encore soumis à une autre validation, une page de confirmation de la validation d'une étape du virement s'affiche
- S'il s'agit de la dernière étape du virement à validations multiples , la page de confirmation d'exécution (ou de non exécution) du virement s'affiche

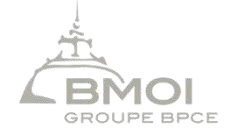

## Transférer un fichier de virements multiples

BMOINET vous permet d'initier des virements multiples avec le transfert d'un fichier sous format AFB160. Cette fonctionnalité est disponible dans le menu VIREMENT/Transfert et suivi de fichiers de virements multiples

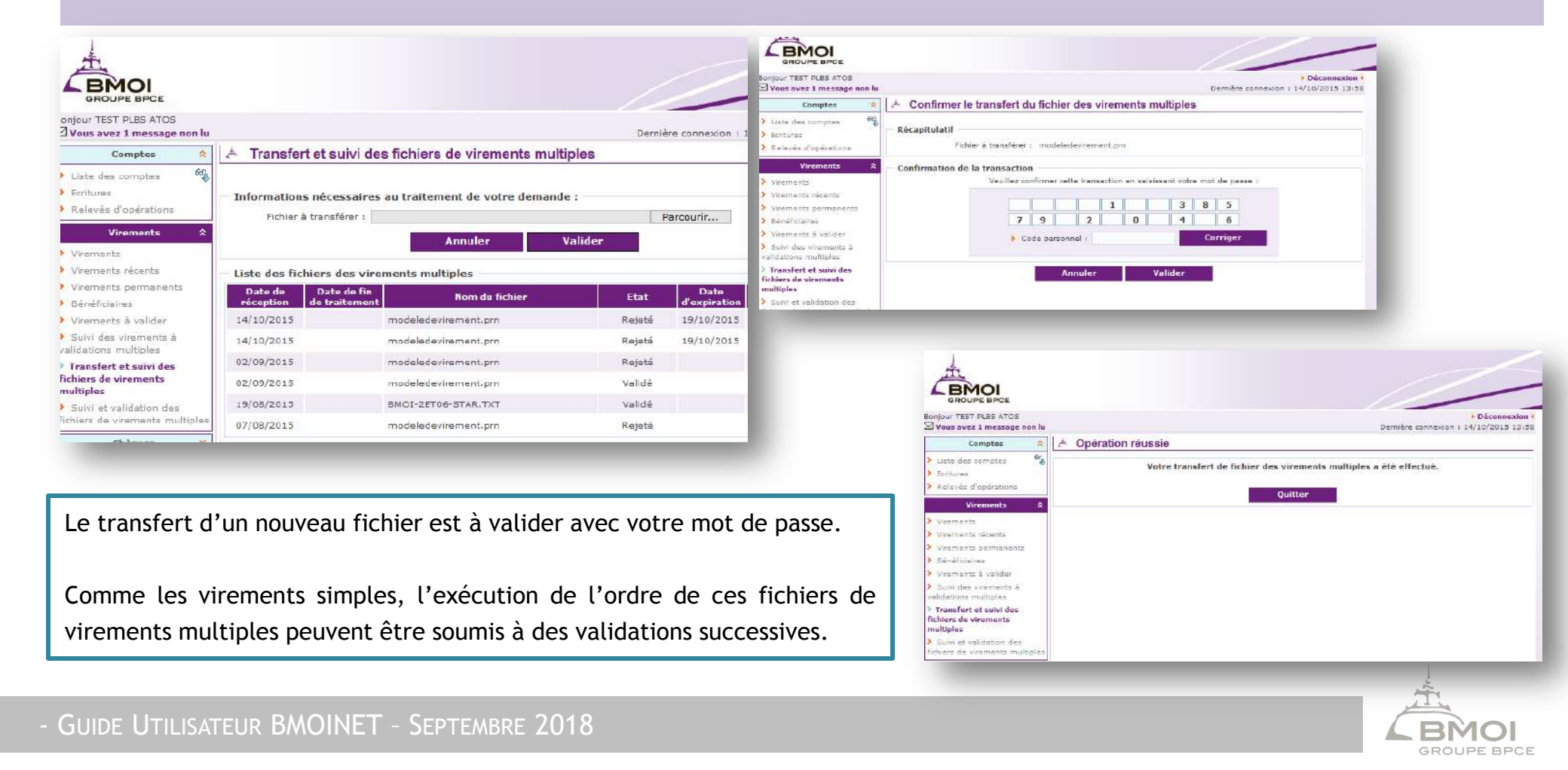

### Valider un fichier de virements multiples

La validation d'un fichier de virements multiples se fait, pour l'abonné ayant cette habilitation, dans le menu VIREMENT/Suivi et validation de fichiers de virement multiples

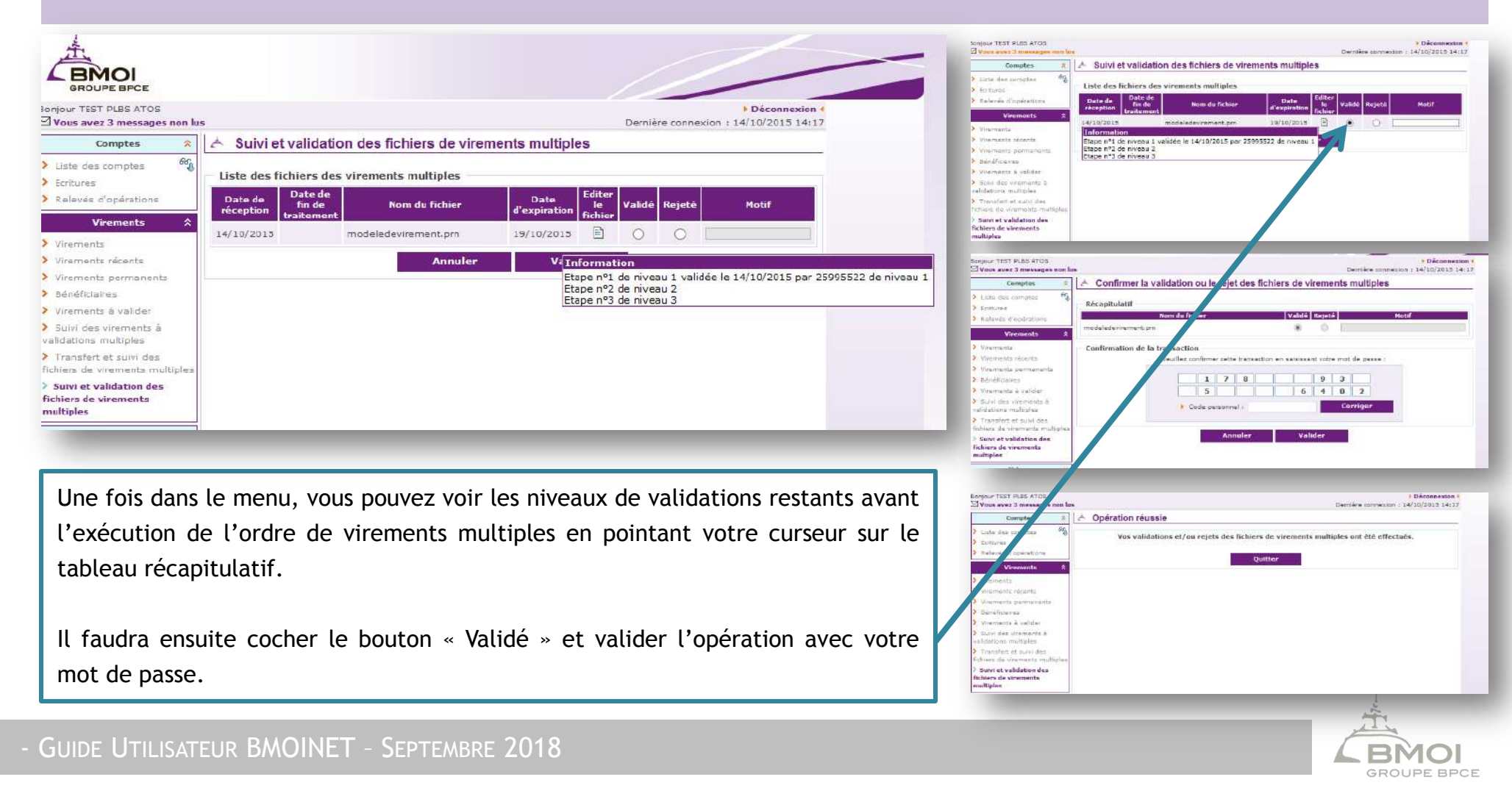

### Suivre un fichier de virements multiples

Tous les utilisateurs peuvent suivre les niveaux de validation effectués et restants dans le menu VIREMENT/Transfert et suivi des fichiers de virement multiple de leurs sessions respectifs. Pour ce faire, ils doivent pointer leur curseur sur l'icône du fichier dont ils souhaitent avoir le suivi.

| GROUPE BPCE                    |                                                          |              |                            |                       | -                  | 101                 |             |
|--------------------------------|----------------------------------------------------------|--------------|----------------------------|-----------------------|--------------------|---------------------|-------------|
| Wous avez 1 messaga non lu     |                                                          |              |                            | Dem                   | iera connek on     | 14/10/2015 17:02    |             |
| Comptee ጰ                      | 🐣 Transfert et suivi des fichiers de virements multiples |              |                            |                       |                    |                     |             |
| uste des comptes 🐴             |                                                          |              |                            |                       |                    |                     |             |
| Ecitures                       | Informations                                             | écessaires : | au traitement de votre dei | mande :               |                    |                     |             |
| > Keleves dicoerations         |                                                          |              |                            |                       | Parcourte          |                     |             |
| Virence.z &                    | 1.100 1.000                                              |              |                            |                       | A SECONDARY OF SEC |                     |             |
| Virements                      |                                                          |              | Annuice                    | Valider               |                    |                     |             |
| Virements récense              | Liste des fichiers des virements multiples               |              |                            |                       |                    |                     |             |
| Virements permanents           | Date de                                                  | Date de fin  | N Lifelin                  | <b>1</b>              | Dute               | Editor lo           |             |
| Déréfic eires                  | -écaption d                                              | e traitement | Nom du tiknier             | B416                  | d'expiration       | n fichier           |             |
| Vitements a valiter            | 14,10/2010                                               |              | modeledevirement.pin       | Kejeté                | 19/10/2013         |                     |             |
| Burvi des miements à           | 14/10/2015                                               |              | model edevirem ent.pin     | Rejeté                | 19/10/2015         | ; 8                 |             |
| Transfert et suivi des         | 11/10/2015                                               |              | modeledevirement.pin       | Regu                  | 19/10/2015         |                     |             |
| ichiers de virements           | 02:09/2015                                               |              | modeledevitement.pm        | Information           |                    |                     |             |
| Suivi et velidation des        | 02/09/2010                                               |              | moodedevnement.pm          | Etape nº1 de riveau 1 | validée e 14/1     | 0/2015 par 2599552  | 2 de nivea  |
| ich ars de vinamante multip as | 19/08/2015                                               |              | BMCI-2ET06-STAR TXT        | Elavein*3 de riveau 3 | Vanues e PV1       | or 1919 per 12/2/18 | o de mitea. |
| Chèques 8                      | 07/08/2015                                               |              | und distant som of some    | P. s.d.t              |                    | P                   |             |

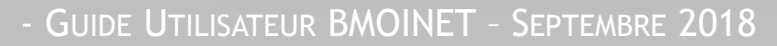

#### **SOYEZ VIGILANT**

La BMOI vous invite à être vigilant face à toutes sollicitations via lien reçu par mail ou par SMS qui vous incitent à donner vos coordonnées bancaires (mots de passe, identifiants ou données concernant votre carte de paiement). Elles sont le résultat de pratiques de piratage informatique appelée « hameçonnage ou phishing ».

Ne téléchargez que la version officielle de l'application BMOINET disponible sur Apple Store ou Google Play. Un téléchargement hors de ces canaux pourrait vous exposer aux pirates informatiques.

#### NE JAMAIS DIVULGUER SES INFORMATIONS CONFIDENTIELLES et EN AUCUN CAS, LA BMOI NE VOUS LES DEMANDERA.

En cas de besoin, nous restons disponible pour répondre à vos sollicitations.

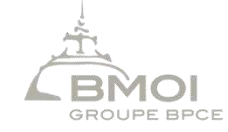